## **INGRESO A ESCRITORIO**

## https://escritorio.magyp.gob.ar

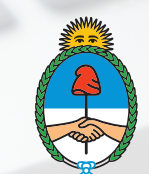

Ministerio de Agricultura, Ganadería y Pesca **Presidencia de la Nación**  Una vez que ingreses al portal "ACCESO A ESCRITORIO" podrás visualizar la siguiente pantalla:

| ontrasena      |  |
|----------------|--|
| Iniciar Sesión |  |

Luego deberás ingresar tu nombre de tu PC seguido de ".magyp.ar" y hacer clic en "Agregar".

| ← → C (≜ escritorio.magyp.gob.ar/#/      | 🛱 🖈 💹 🧰 🛛 😁 🗄        |
|------------------------------------------|----------------------|
| CONEXIONES RECIENTES                     | 2 Añadir computadora |
| Sin conexiones recient                   | es.                  |
| TODAS LAS CONEXIONES                     | Q Filtros            |
| e e3630018098.magyp.ar Conectar Editar   |                      |
| magyp-intercone.magyp.ar Conectar Editar |                      |
| magyp-rdp.magyp.ar Conectar Editar       |                      |

A continuación podrás visualizar en el espacio "Todas las conexiones" la conexión de tu PC configurada. Para ingresar a tu conexión deberás hacer clic en el botón "Conectar" correspondiente al nombre de tu PC.

Luego deberás ingresar tu usuario y contraseña MAGYP y luego hacer clic en el botón "Iniciar Sesión".

| ← → C ( a escritorio.magyp.gob.ar/#/                                        | 🛱 🖈 💹 🙆 🛛 🔁 🗄        |
|-----------------------------------------------------------------------------|----------------------|
| CONEXIONES RECIENTES                                                        | 2 Añadir computadora |
| Sin conexiones recientes.                                                   |                      |
| TODAS LAS CONEXIONES                                                        | Q Filtros            |
| magyp-intercone.magyp.ar Conectar Editar magyp-rdp.magyp.ar Conectar Editar |                      |

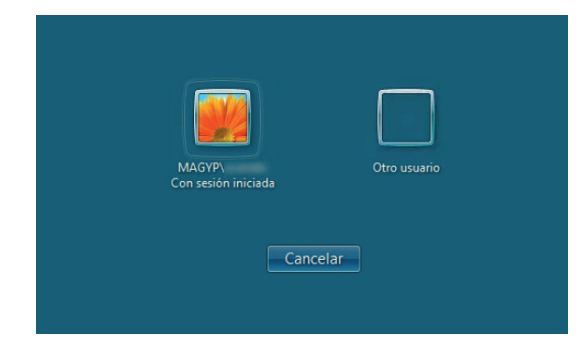

Por último deberás elegir tu sesión e ingresar tu contraseña.

A continuación deberás hacer clic en el botón "Añadir computadora".

| Nombre de equipo(E200.magyp.ar) o IP |  |
|--------------------------------------|--|
| <u>Cerrar ventana</u>                |  |
|                                      |  |
|                                      |  |

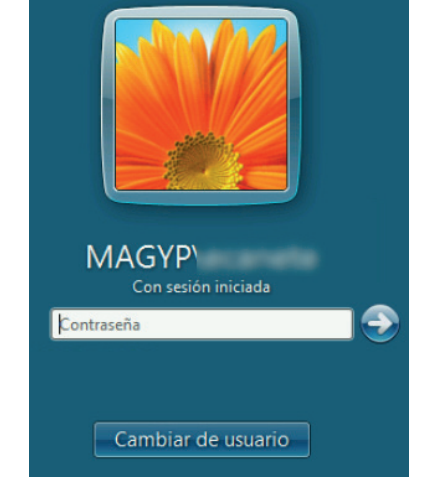

A continuación podrás visualizar el escritorio de tu PC.